## Verifiera dig för betalmedel AllPay i appen Kalmar länstrafik

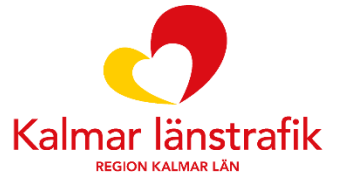

## Verifiera dig för betalmedel AllPay i appen

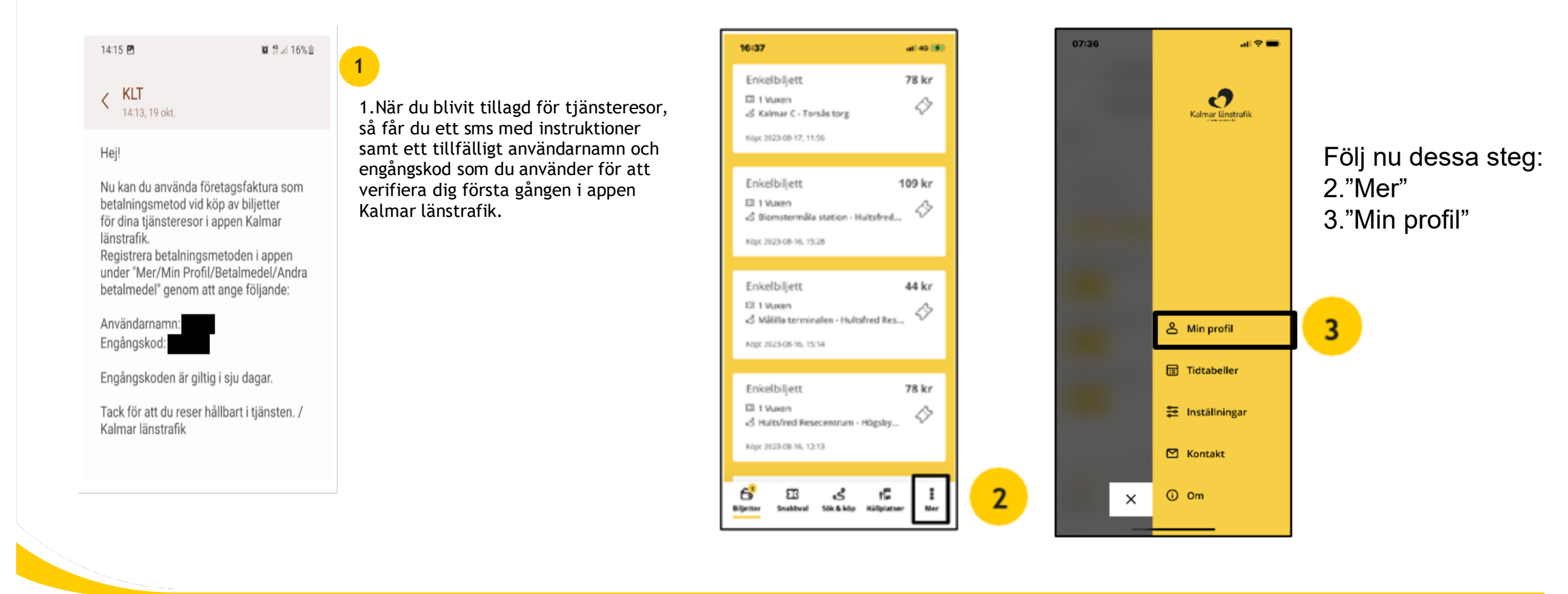

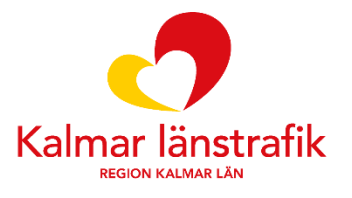

## Verifiera dig för betalmedel AllPay i appen

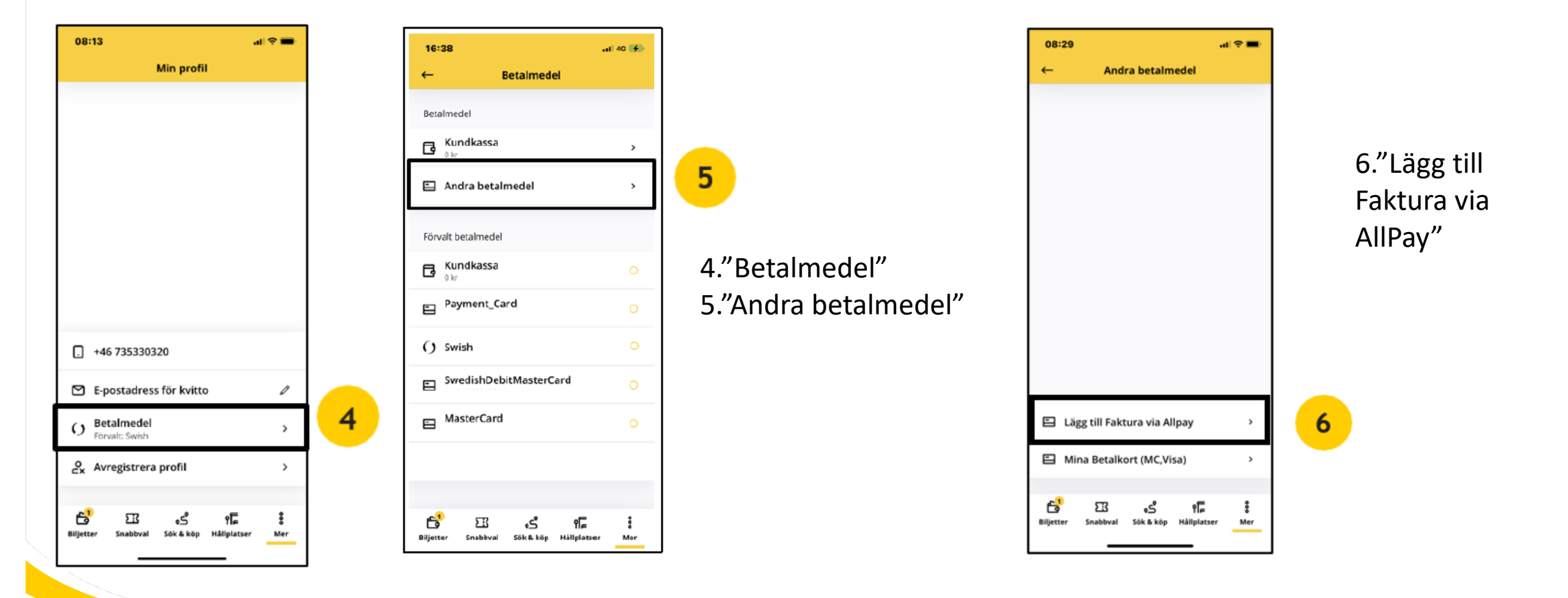

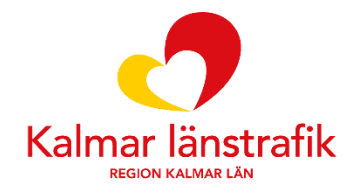

## Verifiera dig för betalmedel AllPay i appen

7

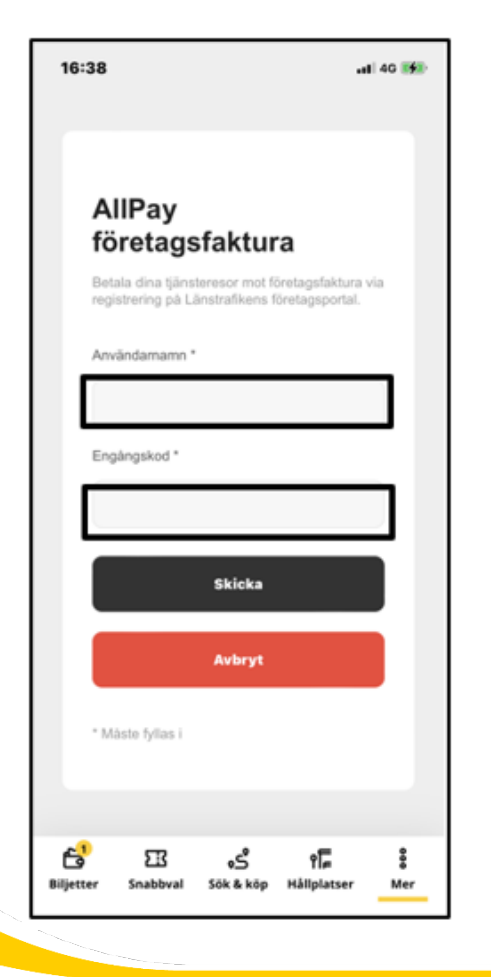

7.Ange användarnamn och engångskod som du fick i sms från Kalmar länstrafik (KLT).

Nu är allt klart och du kan börja använda AllPay som betalmedel!

| 20:10                                          | .al \$ ■) |
|------------------------------------------------|-----------|
| < o Kalmar C                                   | ٣         |
| • Malmen                                       | *         |
| <b>世</b> 2023-09-04, 20:15 - 20:18             |           |
| 🖹 Enkelbiljett                                 | v         |
| 표 1 Vuxen                                      | ~         |
| 🖹 AllPay                                       | >         |
| ⊕ Tillägg                                      | Ť         |
|                                                |           |
|                                                |           |
|                                                |           |
|                                                |           |
| Köp - 34 kr                                    |           |
| ස් වා දේ ද<br>Biljetter Snabbval Sök&köp Hållj | Frank Ser |

Nästa gång du gör en tjänsteresa väljer du betalmedel AllPay.

Din arbetsgivare faktureras i efterhand för dina biljettköp.

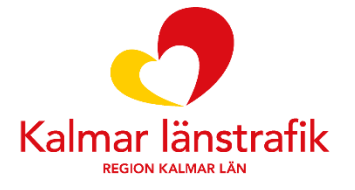

Tillsammans för ett friskare tryggare och rikare liv